# **NETGEAR**<sup>®</sup>

## クイックスタートガイド

アプリ&クラウド スイッチ ギガビット10ポート

GC110

アプリ&クラウド スイッチ PoE対応ギガビット10ポート

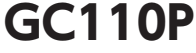

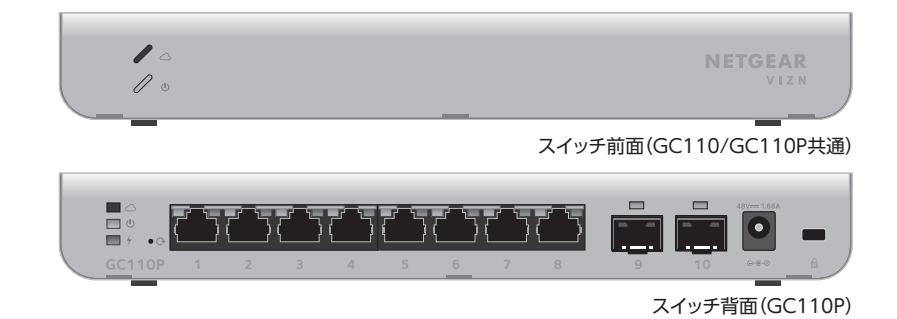

同梱物の確認

- GC110またはGC110Pスイッチ本体
- 電源アダプター
- 壁掛けキット

1

ゴム足 x 4
インストールガイド

### GC110/GC110Pスイッチをネットワークに接続する

スイッチのRJ-45ポートに機器を接続します

GC110PにはPoE受電機器を接続できます。GC110はPoEをサポートしていません。1Gbpsの通信速度で接続するには、RJ-45コネクタで終端されたカテゴリー 5e (Cat 5e)以上のLANケーブルを使用します。

- 2 スイッチのRJ-45ポートまたはSFPスロットにトランシーバーを挿入してネットワーク に接続します。
- 3 小規模ネットワークでは、スイッチをインターネットモデムやゲートウェイに接続しているルーターのLANポートに接続します。SFPを使用する場合は、NETGEARのSFPモジュール製品をご使用ください。
- **4** 月

スイッチの電源をオンにします。スイッチが起動して電源LEDが緑色に点灯し、使用できるようになるまで2、3分かかります。

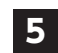

スイッチの初期設定を行うため、次の方法でモバイル機器(スマートフォンなど)で アクセスできることを確認します。

方法1: スイッチと同じネットワークにWiFiルーターやアクセスポイントがある場 合は、WiFiネットワーク経由でスイッチにアクセスできます。

方法2: ルーターやインターネットモデム、ゲートウェイにスイッチを接続してい る場合は、NETGEARのクラウドからスイッチにアクセスできます。

#### GC110/GC110Pスイッチをネットワークに接続する

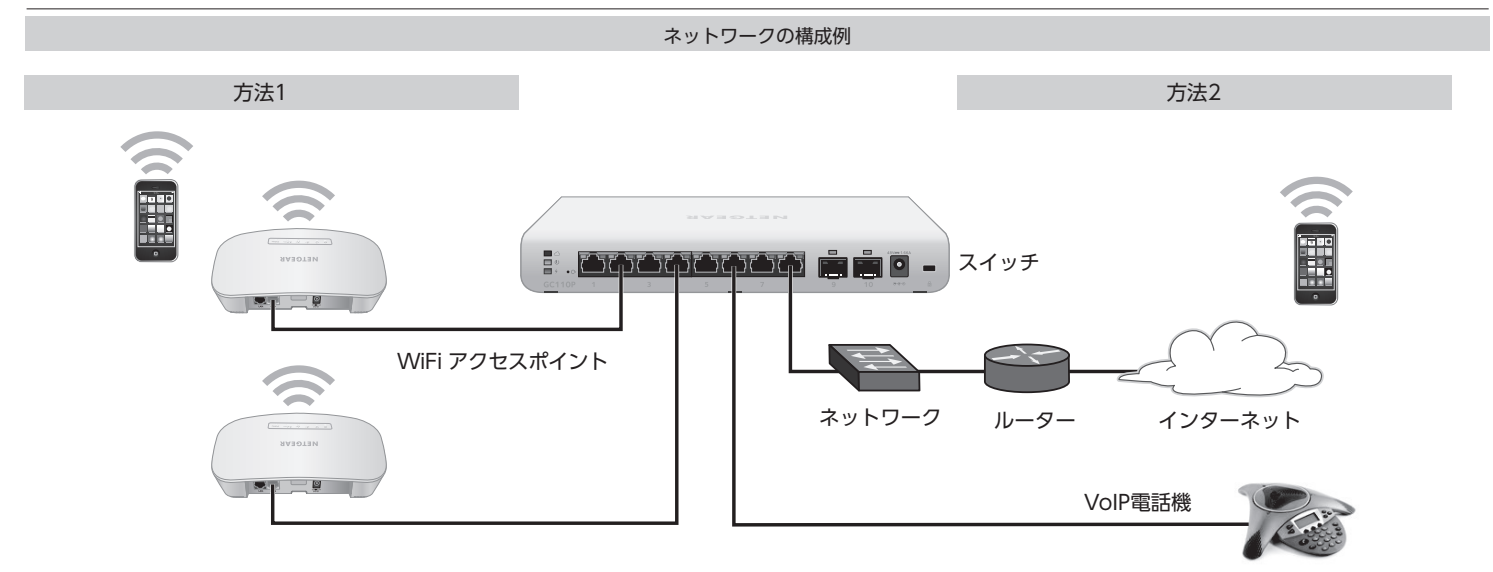

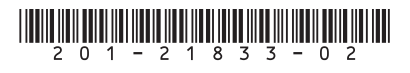

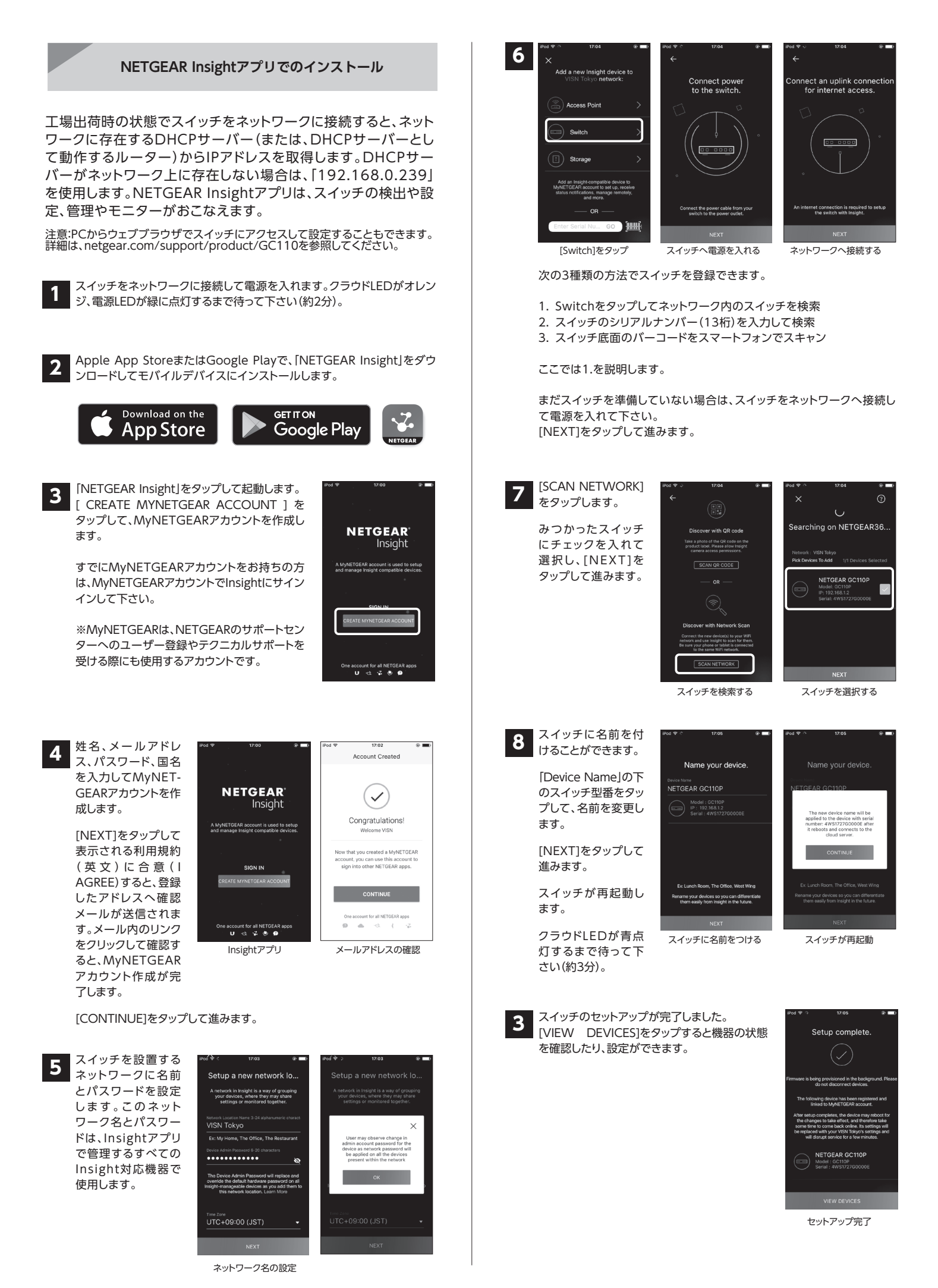

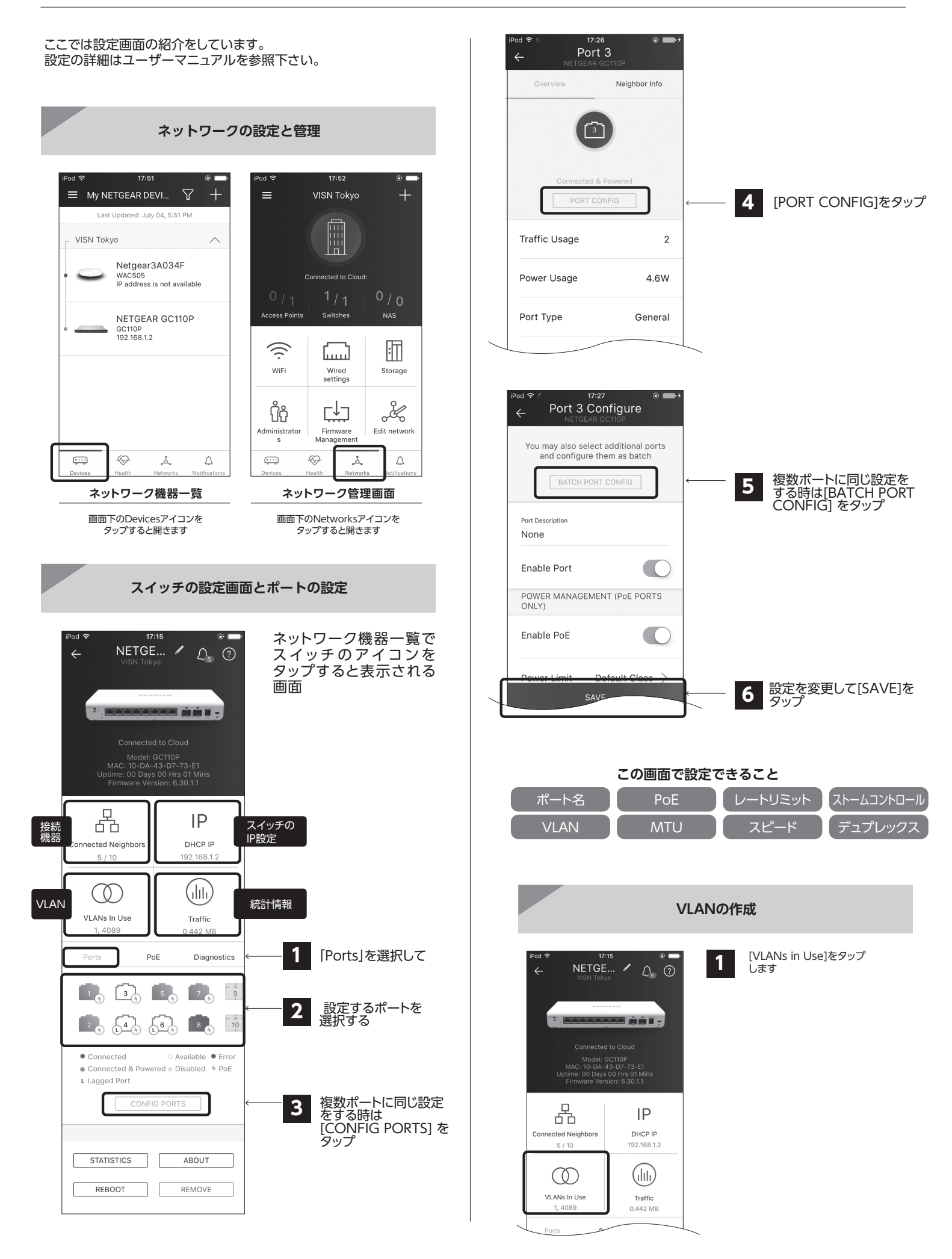

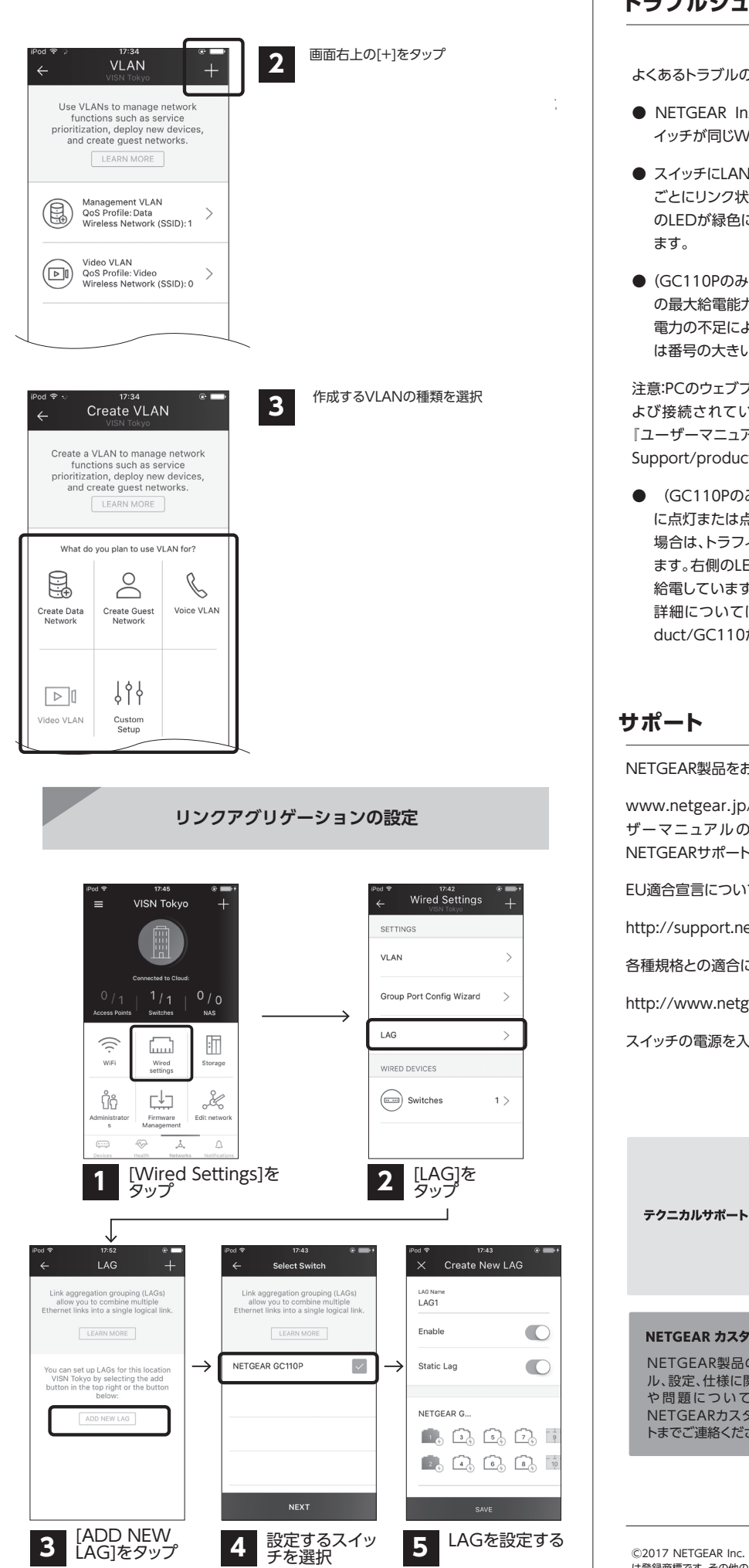

#### トラブルシューティングのヒント

よくあるトラブルの解決方法を説明します。

- NETGEAR Insightアプリがスイッチを検出できないときは、モバイル機器とス イッチが同じWiFiネットワークに接続していることを確認してください。
- スイッチにLANケーブルが正しく接続されているか、また電源の入っている機器 ごとにリンク状態を確認してください。リンク状態が正常な場合は、ポート左側 のLEDが緑色に点灯(正しく接続されている)または点滅(データを送受信中)し ます。
- (GC110Pのみ)PoE Max LEDが消灯していることをご確認ください。スイッチ の最大給電能力は62Wです。PoE Max LEDがオレンジ色に点灯する場合は、 電力の不足により1台以上の受電機器(PD)への給電が停止されています。給電 は番号の大きいポートから停止されます。

注意:PCのウェブブラウザーで管理者ページにアクセスすることでも、PoEポートお よび接続されている受電機器ごとに予約する電力量を設定できます。詳細は、 『ユーザーマニュアル』を参照ください。『ユーザーマニュアル』はnetgear.com/-Support/products/GC110Pからダウンロードできます。

(GC110Pのみ)ポートのリンク状態が正常な場合は、ポート左側のLEDが緑色 に点灯または点滅します。点灯する場合は、接続に問題はありません。点滅する 場合は、トラフィックの送受信中です。ポート右側のLEDはPoEの状態を表示し ます。右側のLEDガ緑色に点灯する場合は、スイッチは受電機器(PD)へ正常に 給電しています。オレンジ色に点灯する場合は、PoE機能が動作していません。 詳細については、「ユーザーマニュアル」はnetgear.com/support/product/GC110からダウンロードすることができます。

#### サポート

NETGEAR製品をお選びいただきありがとうございます。

www.netgear.jp/supportInfo/から、本製品の登録、サポート情報の入手、ユー ザーマニュアルのダウンロード、コミュニティへの参加が可能です。正式名 NETGEARサポートのリソースのみをご利用になるようお勧めします。

EU適合宣言については、次のページをご覧ください。

http://support.netgear.com/app/answers/detail/a\_id/11621/

各種規格との適合に関する情報については、次のページをご覧ください。

http://www.netgear.com/about/regulatory/

スイッチの電源を入れる前に、適合性の情報をお読みください。

本製品の保証期間5年間です。無償保証を受けるためには、本製品 をお買い上げ後30日以内にユーザー登録が必要になります。ユー ザー登録方法につきましては、別紙「ユーザー登録のお知らせ」を ご確認ください。 また、サポートを受けるうえでご購入いただいた証明(領収書、レ シート等)をしていただく場合がございますので、保管をお願いい たします。

#### NETGEAR カスタマーサポート

NETGEAR製品のインストー ル、設定、仕様に関するご質問 や問題については、右記の NETGEARカスタマーサポー トまでご連絡ください。

フリーコール: 0120-921-080 携帯電話から: 03-6670-3465

E-mail: support@netgear.jp

©2017 NETGEAR Inc. NETEGAR、NETGEARロゴ、は米国およびその他の国におけるNETGEAR Inc.の商標また は登録商標です。その他のブランドおよび製品名は、それぞれの所有者の商標又は登録商標です。記載内容は予告なし に変更される場合があります。

禁無段転写 2017年12月